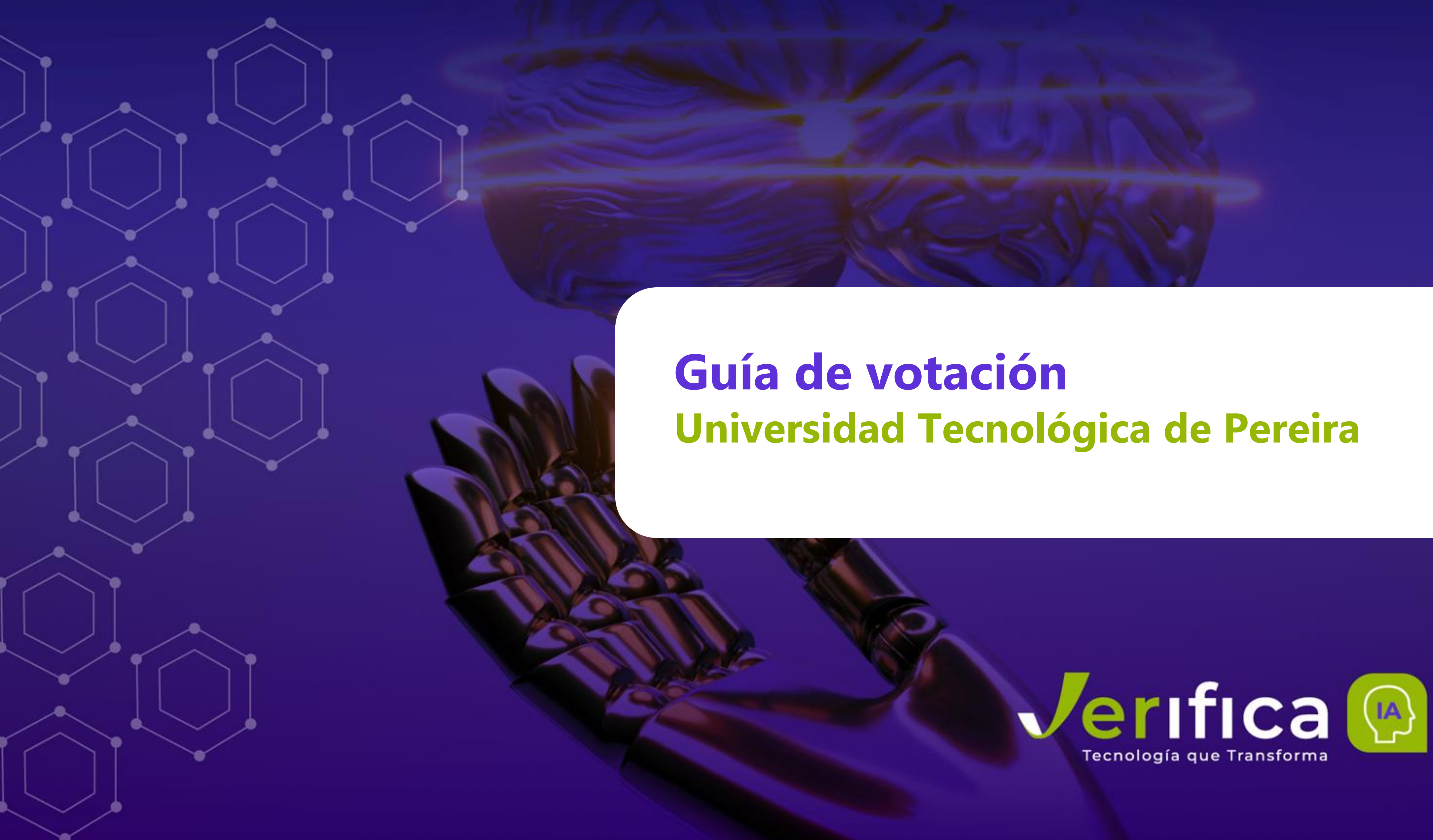

preciado(a) votante: en este documento encontrará la guía para poder votar electrónicamente en las votaciones del próximo 21 de mayo de 2025 de la Universidad Tecnológica de Pereira. Por favor siga cuidadosamente cada uno de los pasos para que su voto sea registrado satisfactoriamente. En caso de inquietudes o problemas podrá contactar a nuestra mesa de ayuda.

## ALCANCE

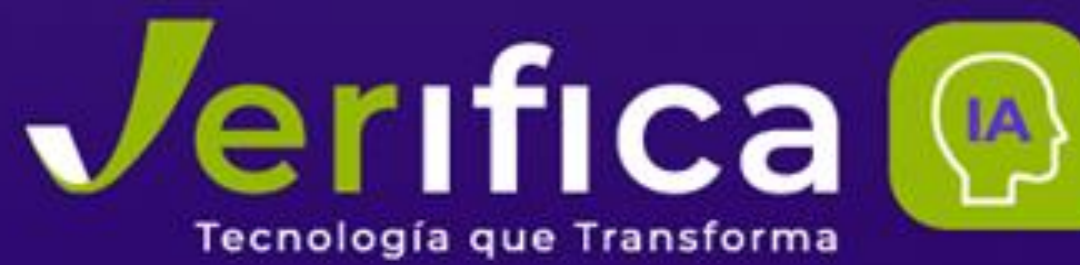

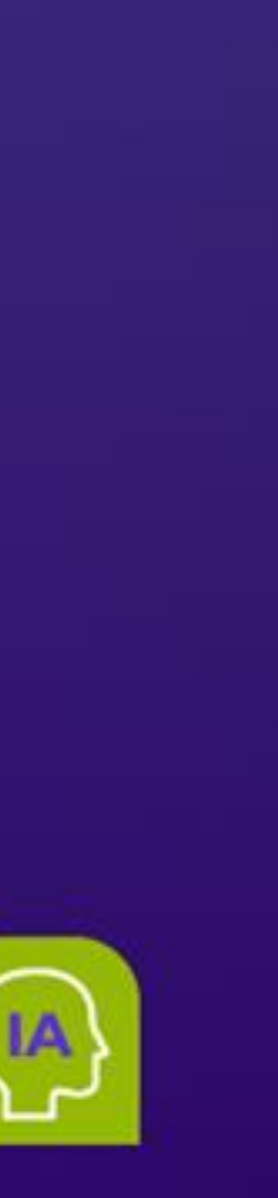

#### **ASPECTOS CLAVE**

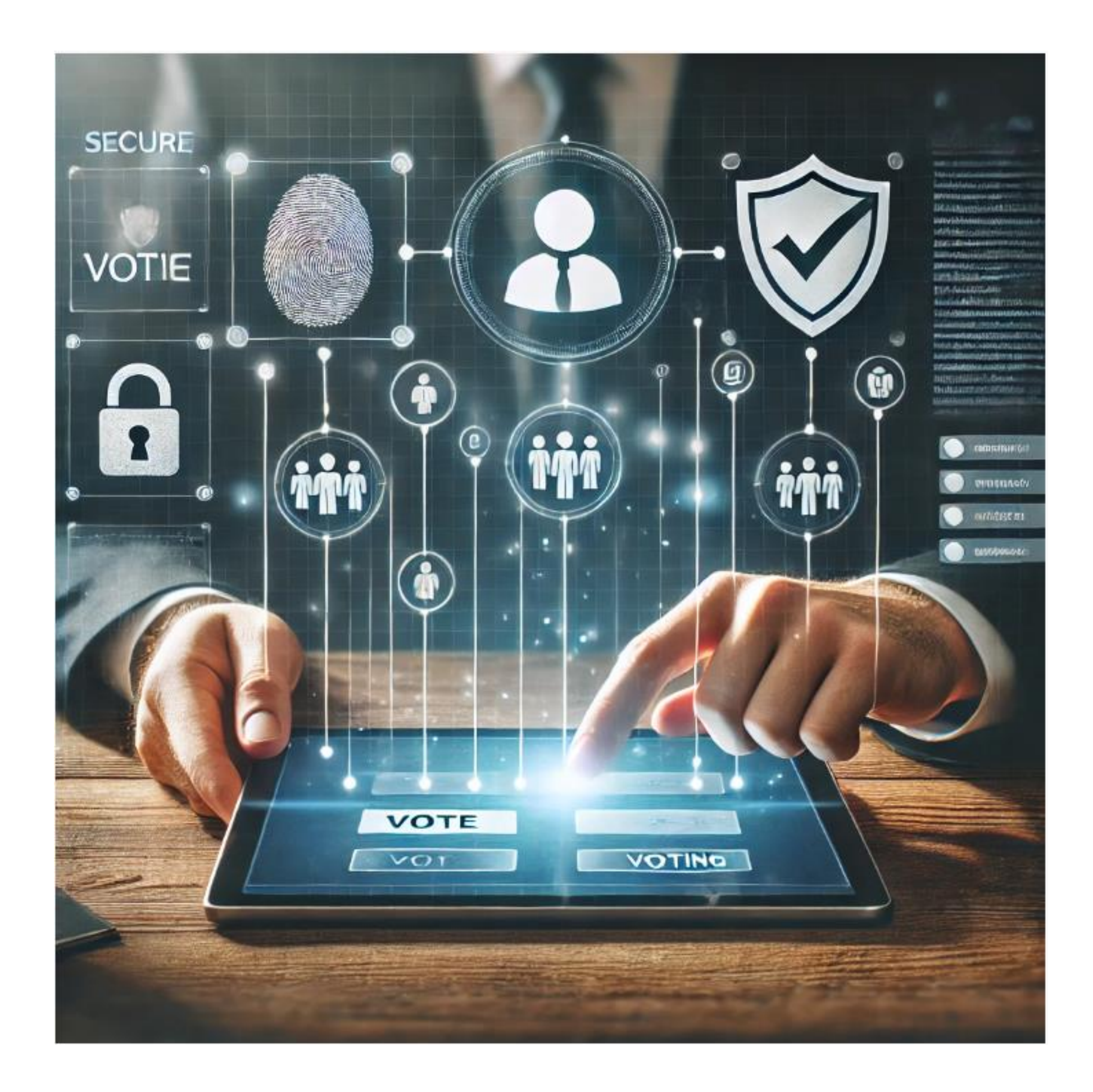

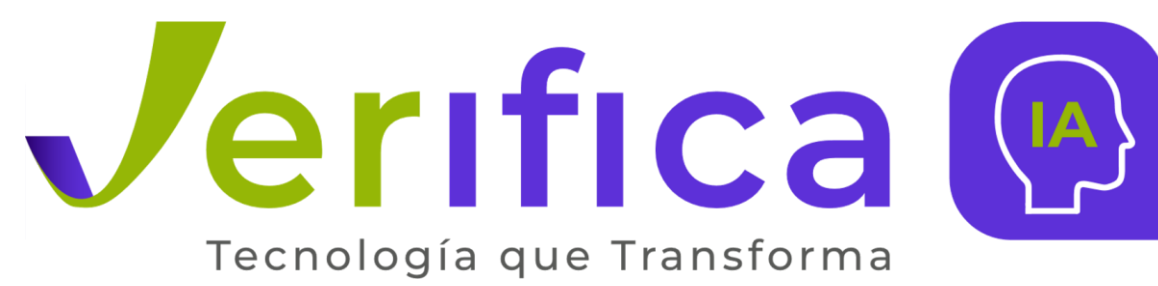

#### Antes de votar debe tener en cuenta lo siguiente:

- Solo recibirá las credenciales de votación si se encuentra dentro del censo electoral definitivo.
- Las credenciales llegarán al correo electrónico que registró previamente. Estas credenciales son intransferibles.
- Debe contar con una conexión estable a internet.
- Verifique que se encuentre en un lugar con adecuada señal por parte de su operador de telefonía móvil, para que pueda recibir el código OTP.
- Podrá votar desde su computador o desde su dispositivo móvil. En este documento se encuentra la guía para votar a través de cualquiera de estas alternativas.

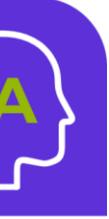

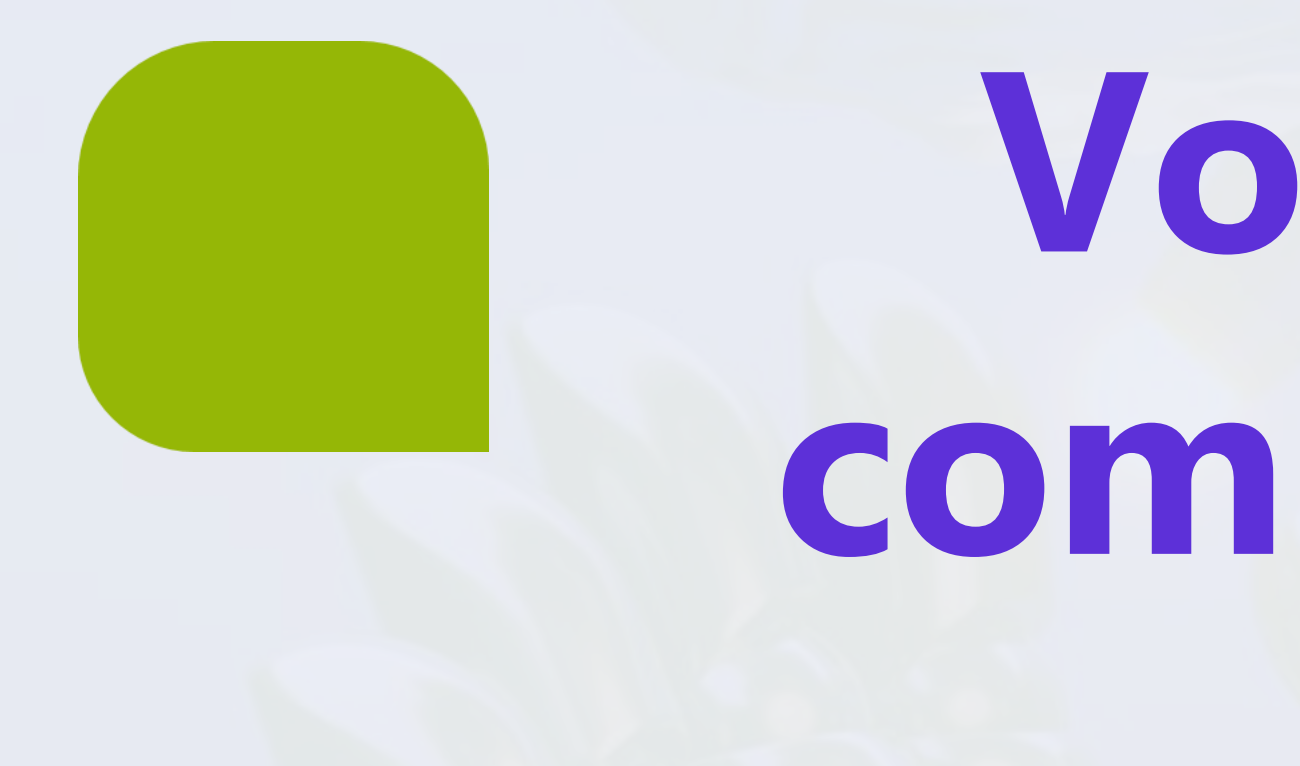

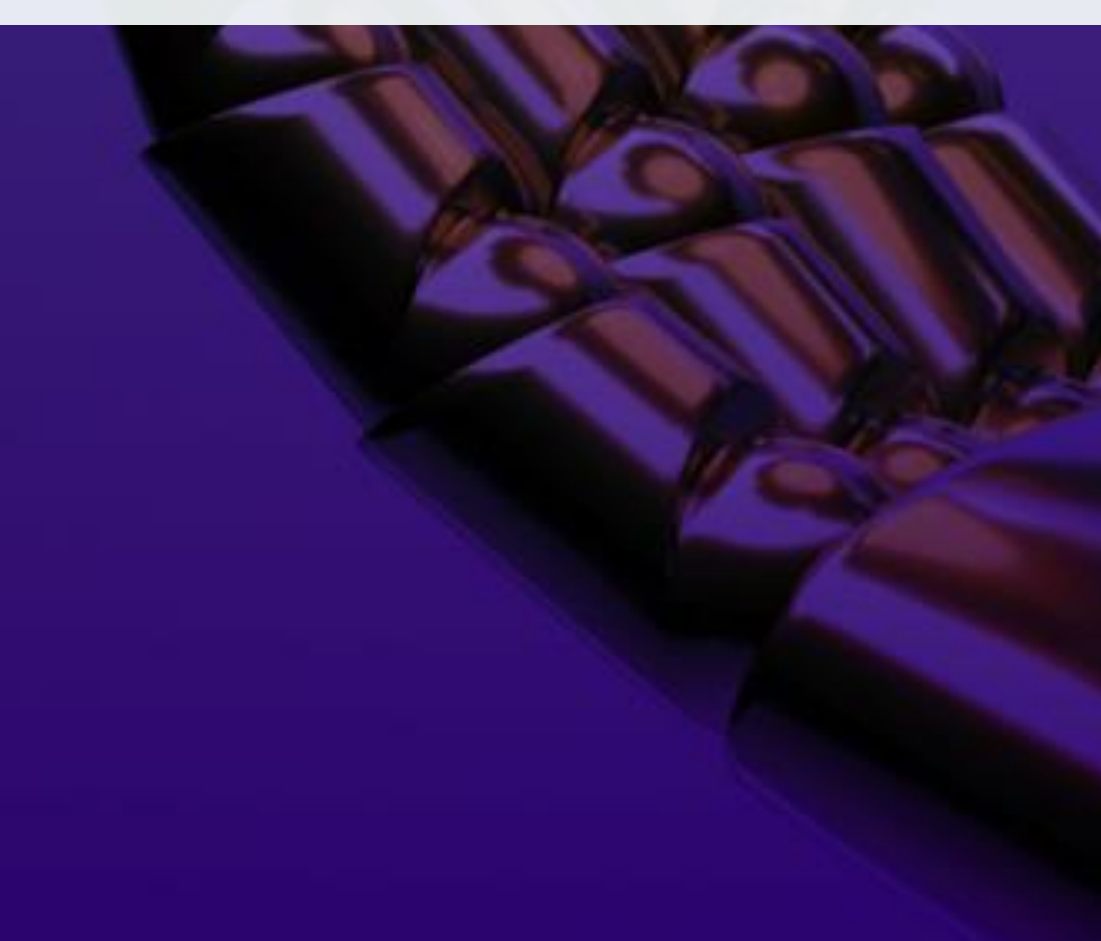

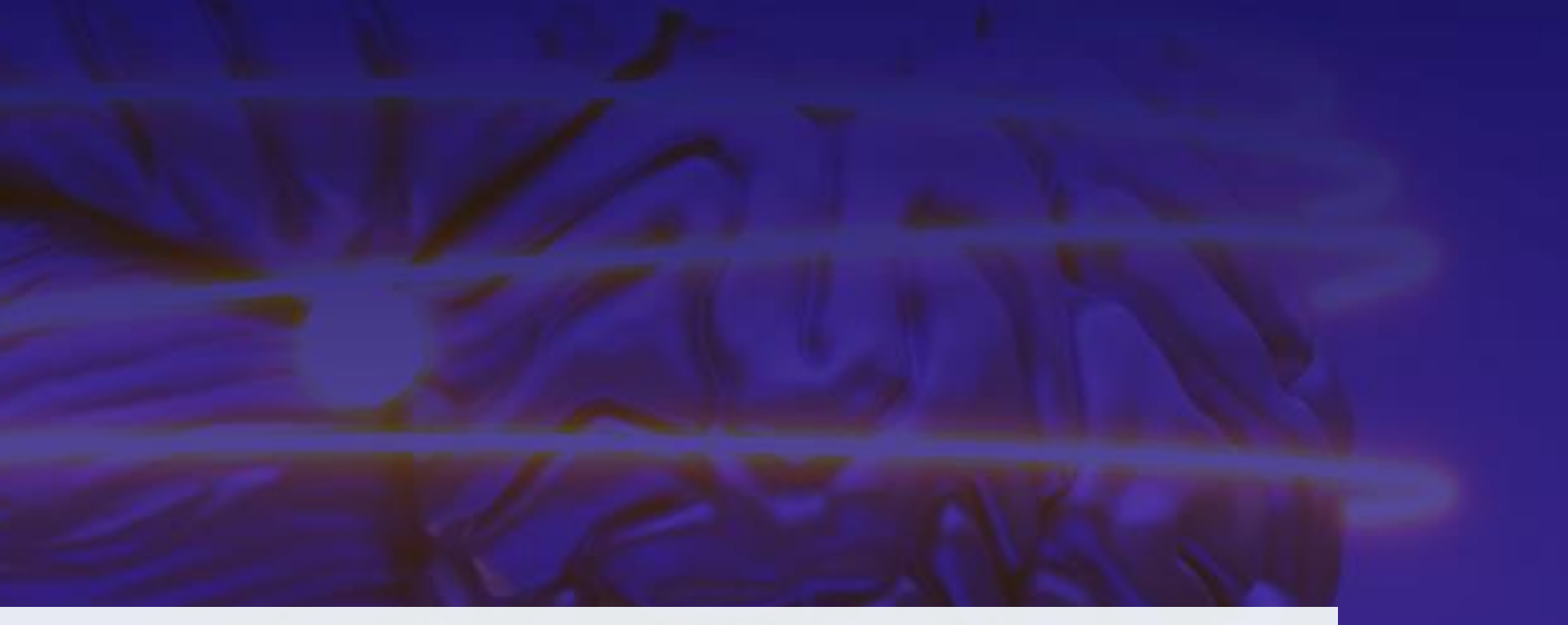

# Voto por computador

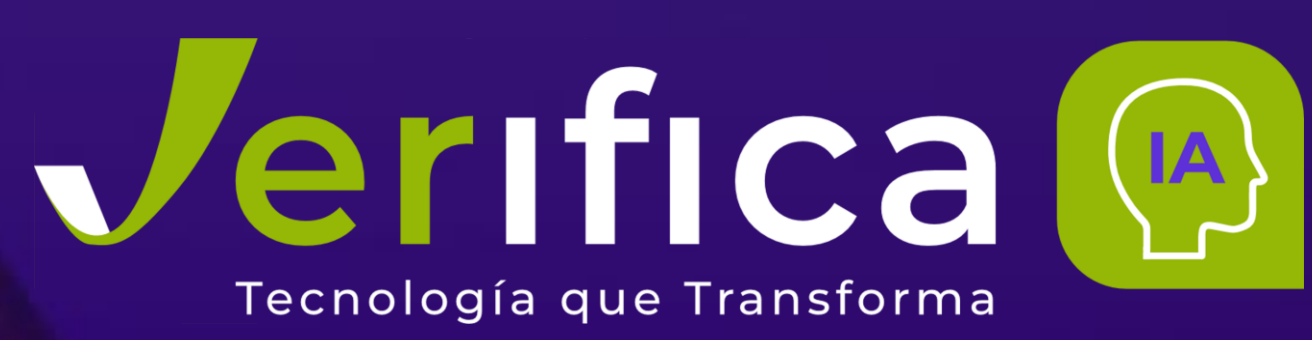

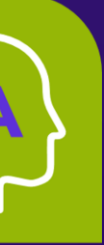

#### **CREDENCIALES DE ACCESO**

El día 20 de mayo recibirá por correo electrónico sus credenciales de acceso (Revise también la carpeta de Spam). El correo lo podrá identificar así:

Asunto: Eligo Evoting - Credenciales de Nombre\_Apellido - Título Votación Remitente: notifica-eligo@evoting.it

En el cuerpo del correo encontrará SUS credenciales de acceso: Usuario (SU documento de identidad) y contraseña (única e intransferible). También verá el enlace para iniciar sesión en el área de voto (botón: "Iniciar sesión").

Sólo podrá iniciar sesión cuando la votación esté abierta, a las horas indicadas en el correo electrónico.

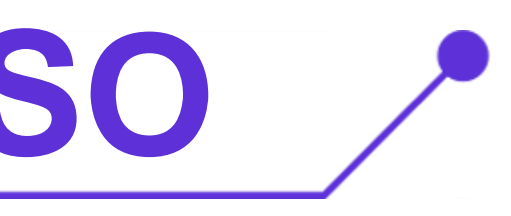

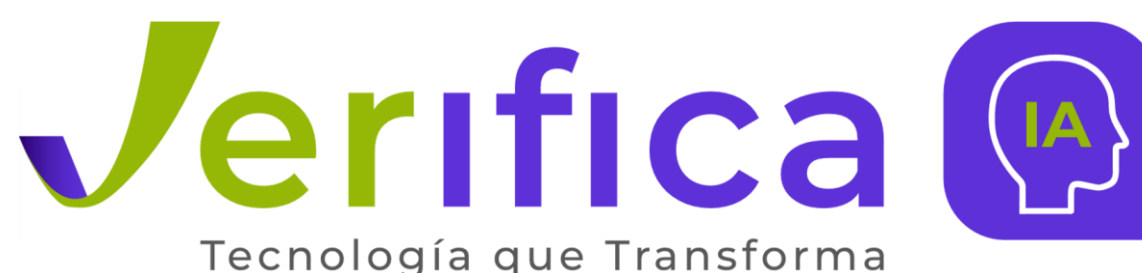

#### Elección del presidente

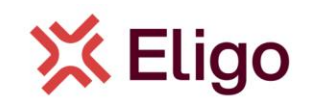

**Bienvenido NOMBRE APELLIDO** 

A continuación encontrará las credenciales para participar en la votación online para Presidente. Podrás emitir tu voto desde las 16.00 UTC +01:00:00 del 06/09/2023 hasta las 19.00 UTC +01:00:00 del 06/09/2023.

Estas son tus credenciales para acceder a la zona de votación:

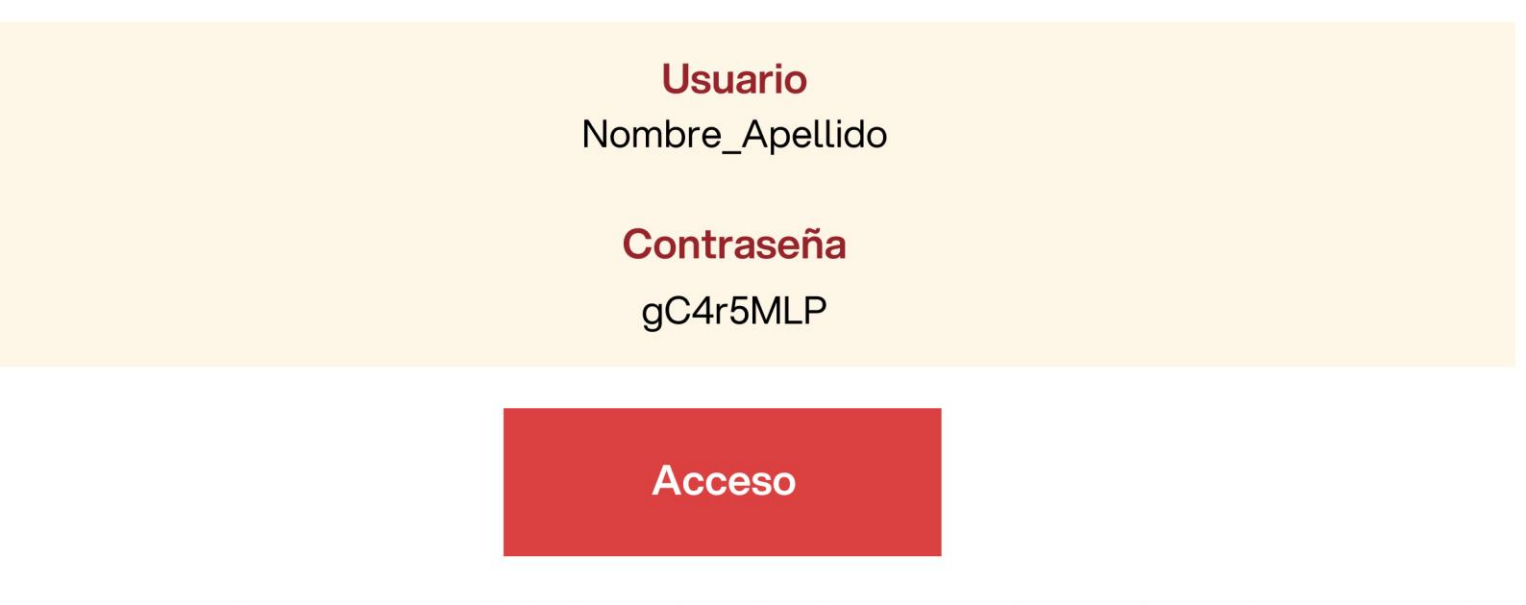

Guarde este correo electrónico con cuidado, las credenciales de acceso aquí reportadas pueden ser necesarias nuevamente para participar en otras votaciones

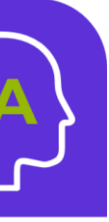

#### ACCESO A LA VOTACIÓN

Introduzca el nombre de usuario la V contraseña recibidos en el formulario.

Si introduce sus credenciales de acceso con "copiar/pegar", tenga cuidado de copiar solo los caracteres sin espacio antes y/o después.

Recuerde aceptar la política de privacidad para poder continuar con el proceso.

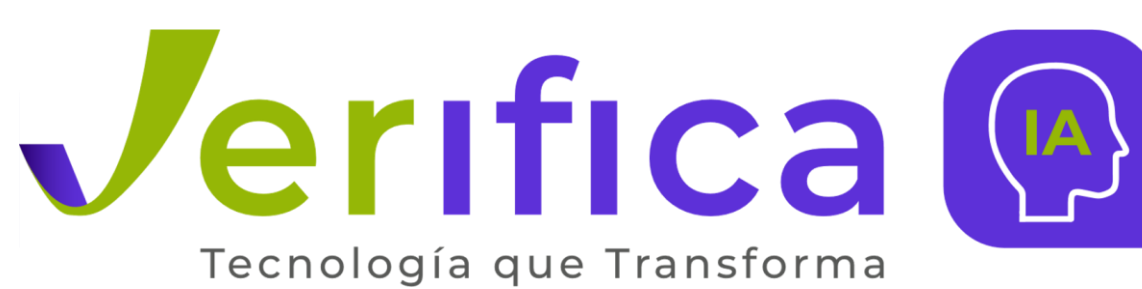

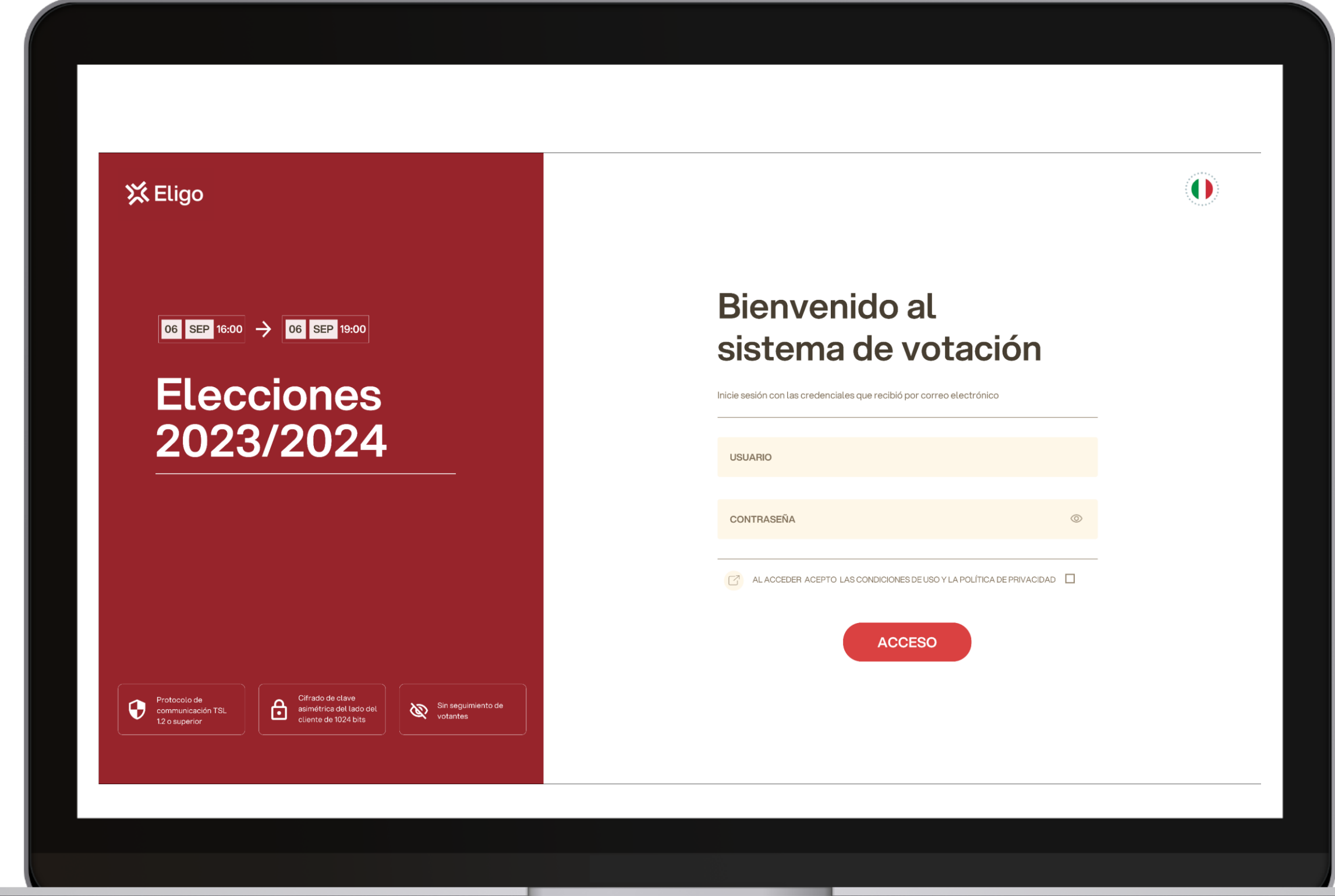

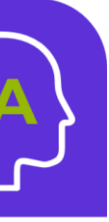

### **DOBLE AUTENTICACIÓN**

El acceso con doble autenticación se utiliza aumentar la seguridad. para Una vez introducidas las credenciales, se requiere un código OTP (contraseña de un SMS. **uso**) enviado solo por

Si no recibe el código compruebe que el número celular registrado es correcto o póngase en contacto con la mesa de ayuda inmediatamente.

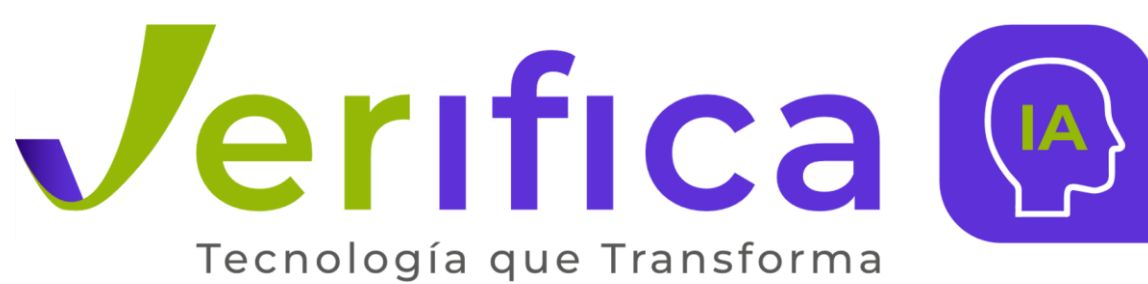

| CHIUDI 🛞                                                                                   |  |
|--------------------------------------------------------------------------------------------|--|
|                                                                                            |  |
| Código de verificación                                                                     |  |
| Ingresa el código de verificación de 4<br>dígitos que recibiste vía SMS en el<br>número +: |  |
|                                                                                            |  |
| ¿No recibiste el código?<br>Reenviar                                                       |  |
| VERIFICAR                                                                                  |  |
| El código de verificación caducará en<br>dentro de 4 minutos y 56 segundos                 |  |
|                                                                                            |  |
|                                                                                            |  |

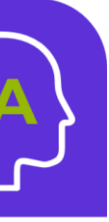

#### EMITA SU VOTO

Aparecerá la papeleta a votar.

Para emitir su voto, seleccionar el botón relativo al candidato elegido.

Vuelva a pulsar para anular la selección del candidato y seleccionar otro.

Una vez se encuentre seguro de su voto, pulse "Confirmar preferencias".

Si desea emitir un voto en blanco, podrá efectuarlo haciendo clic en el botón respectivo, visible en la parte inferior de la pantalla.

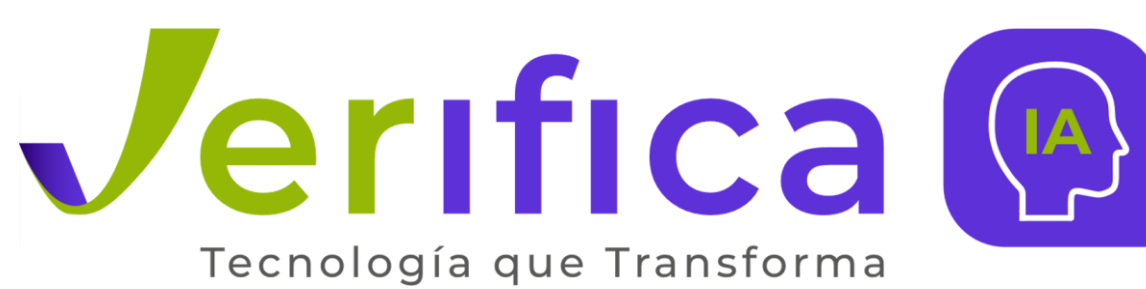

| KELIGO home → Elecciones 2023/2024 → Elección del Presidente                                                                                          | Nombre         | Info |                           |
|----------------------------------------------------------------------------------------------------|----------------|------|---------------------------|
| Ŕ                                                                                                    | Juano Ramirez  |      | 1/1<br>MAX PREFERENCIAS ^ |
| BALOTA 1/2 ->                                                                                                    | Antonio Garcia |      | JUANO RAMIREZ X           |
| Elección del Presidente         TIPO DE VOTO       Elección de candidatos         TIPO DE BALOTA       Secreta         MAX PREFERENCIAS       1       |                |      |                           |
| Protocolo de<br>communicación TSL<br>12 o superior Cifrado de clave<br>asimétrica del lado del<br>cliente de 1024 bits Sin seguimiento de<br>votantes |                |      |                           |

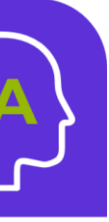

#### **CONFIRMACIÓN DEL VOTO**

Una vez asignada la papeleta, se presenta la página de resumen de su voto, como la captura de pantalla de ejemplo que aparece al lado.

Sólo después de este paso se introduce la papeleta en la urna digital.

Al pulsar en "Confirmar voto", el voto se convierte en inalterable.

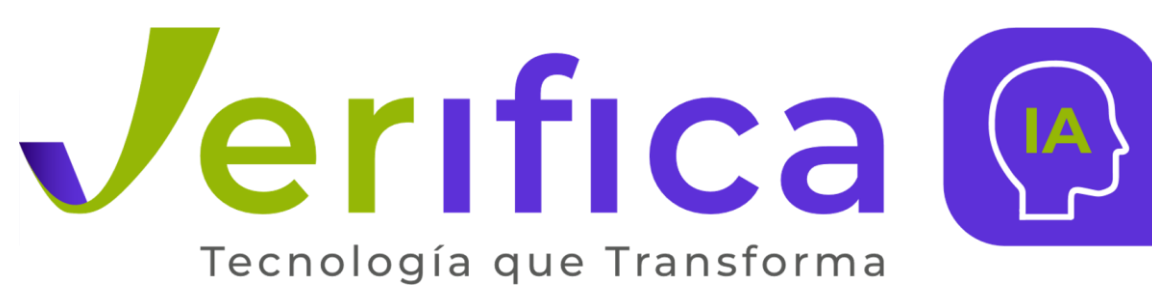

| Confirma tu selección     Lección del Presidente     TIPO DE BALOTA   Secreta   1/1 |
|-------------------------------------------------------------------------------------|
| Elección del Presidente                                                             |
|                                                                                     |
|                                                                                     |
|                                                                                     |
| ATRAS CONFIRMAR VOTO                                                                |
|                                                                                     |
|                                                                                     |
| MAX PREFERENCIAS                                                                    |

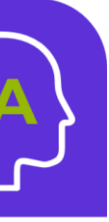

#### **VOTACIÓN EFECTUADA**

Una vez confirmado el voto, aparecerá un mensaje indicando que el voto ha sido registrado.

NO cierre el navegador ni apague el PC.

Haga clic en "Continuar" para finalizar la operación de votación o para emitir su siguiente voto, en caso de que se encuentre habilitado para participar en otra elección.

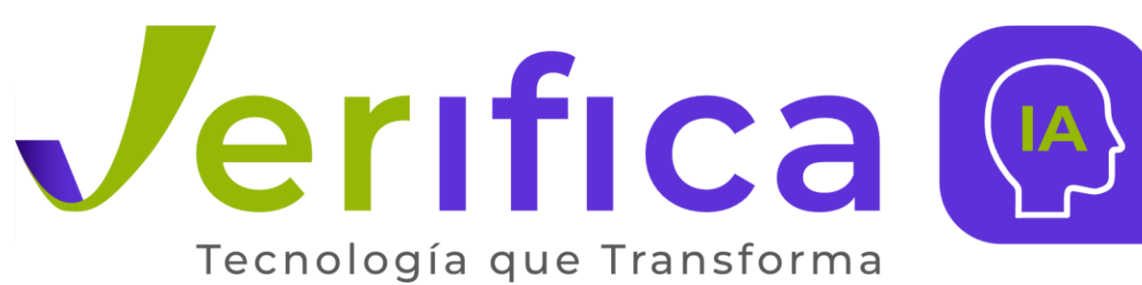

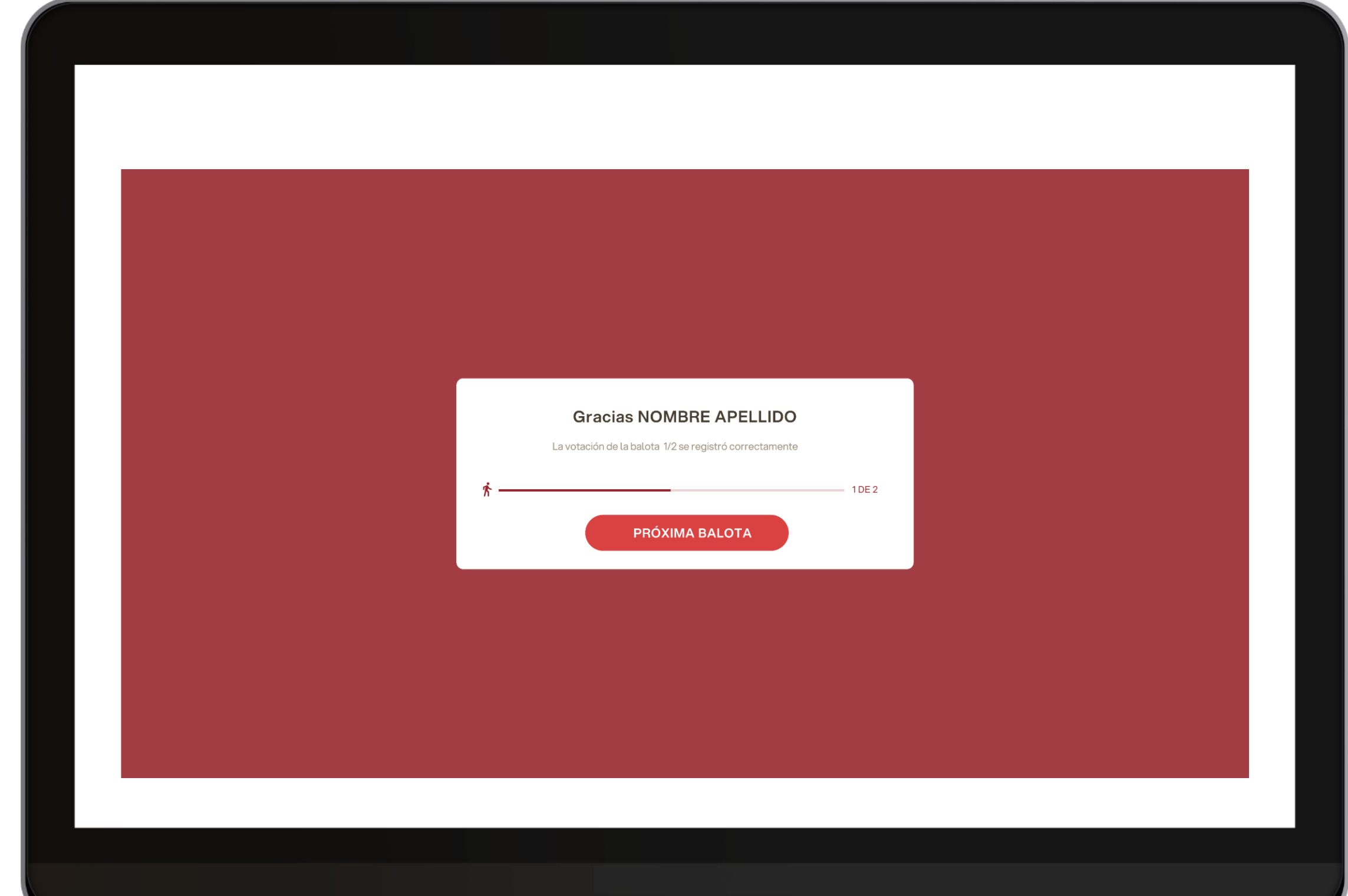

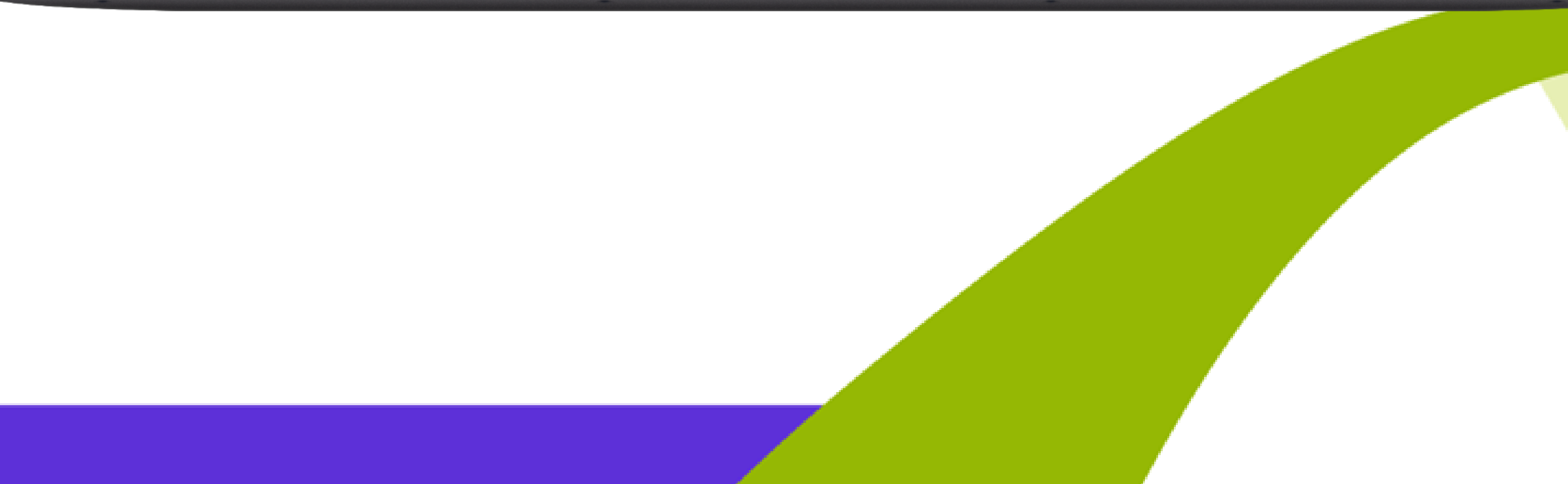

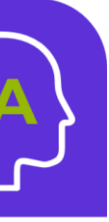

# Voto por smartphone

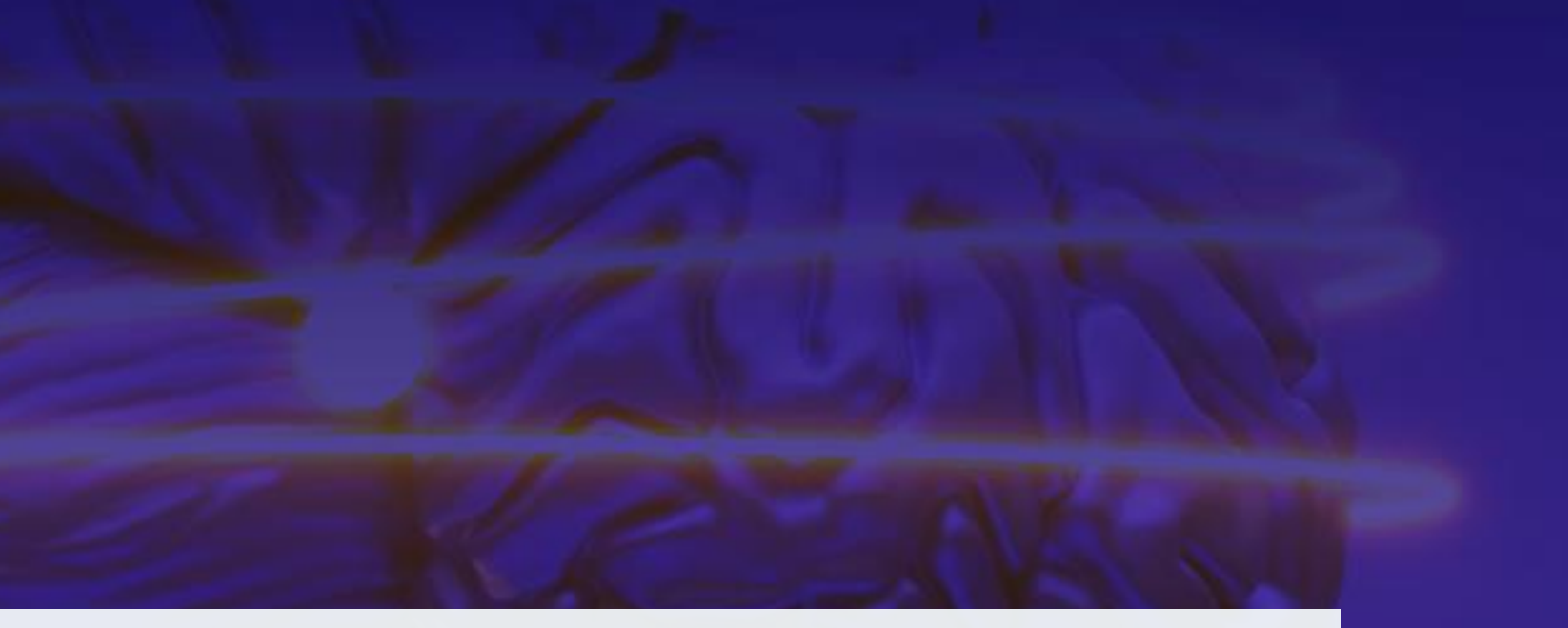

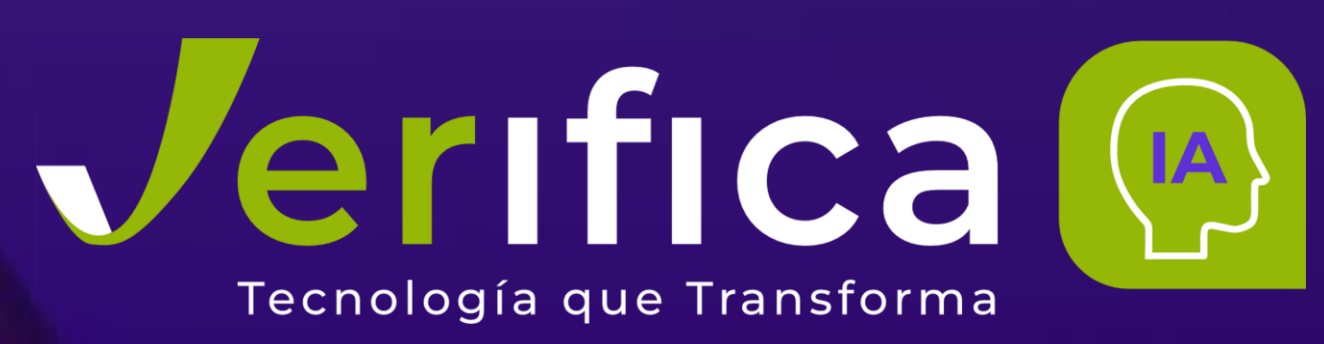

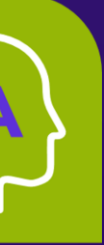

#### **CREDENCIALES DE ACCESO**

El día 20 de mayo recibirá por correo electrónico sus credenciales de acceso (Revise también la carpeta de Spam). El correo lo podrá identificar así:

Asunto: Eligo Evoting - Credenciales de Nombre\_Apellido - Título Votación Remitente: notifica-eligo@evoting.it

En el cuerpo del correo encontrará SUS credenciales de acceso: Usuario (SU documento de identidad) y contraseña (única e intransferible). También verá el enlace para iniciar sesión en el área de voto (botón: "Iniciar sesión").

Sólo podrá iniciar sesión cuando la votación esté abierta, a las horas indicadas en el correo electrónico.

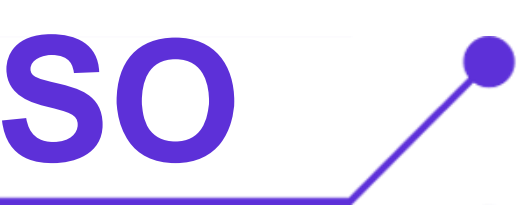

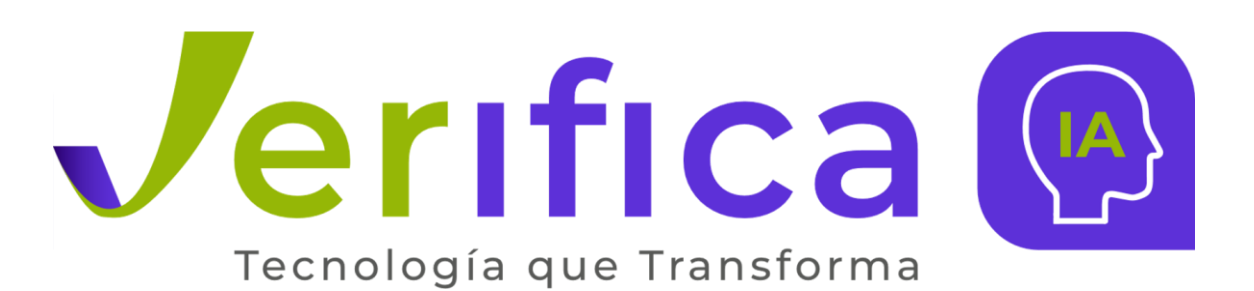

| <                                                                                                    | ••• 🔟 🗖                                                                 |
|----------------------------------------------------------------------------------------------------|-------------------------------------------------------------------------|
| N notifica@evoting.it<br>A Tu                                                                                                    | 10:03 AM<br>                                                            |
| Elección del presidente<br>Bienvenido NOMBRE APELLIDO<br>A continuación encontrará las credenciale<br>en la votación en línea para Presidente.<br>Podrás emitir tu voto desde las 16.00 UTC<br>09/01/2023 hasta las 16.00 UTC +1:00:00<br>Estas son tus credenciales para acceder a<br>votación: | es para participar<br>> +1:00:00 del<br>del 10/01/2023.<br>a la zona de |
| Usuario<br>Nombre_Apellido<br>Contraseña<br>gC4r5MLP                                                                                                    |                                                                         |
| Acceso<br>Guarde este correo electrónico con atención, las<br>acceso aquí informadas pueden volver a serle útil<br>otras votaciones.                                                                                                    | credenciales de<br>les para participar en                               |
| ← ∨ Rispondi                                                                                                    |                                                                         |

#### ACCESO A LA VOTACIÓN

Introduzca el nombre de usuario la V contraseña recibidos en el formulario.

Si introduce sus credenciales de acceso con "copiar/pegar", tenga cuidado de copiar solo los caracteres sin espacio antes y/o después.

Recuerde aceptar la política de privacidad para poder continuar con el proceso.

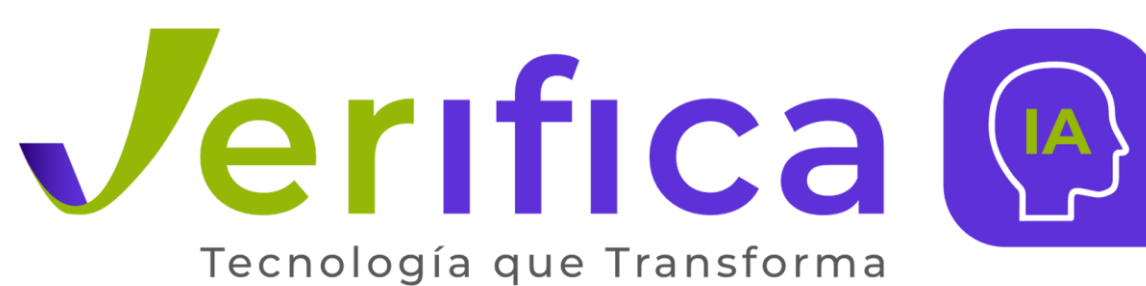

| GIORGIA                                                              | *          |
|----------------------------------------------------------------------|------------|
|                                                                      |            |
| Bienvenido al<br>sistema de votacio                                  | ón         |
| Inicie sesión con las credenciales que recibió                       | por correo |
| USUARIO                                                              |            |
| CONTRASEÑA                                                           | $\odot$    |
| AL ACCEDER ACEPTO LAS CONDICIONES DE US<br>LA POLÍTICA DE PRIVACIDAD | зо ү<br>П  |
| ACCESO                                                               |            |
|                                                                      |            |
|                                                                      |            |
|                                                                      |            |

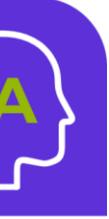

### **DOBLE AUTENTICACIÓN**

El acceso con doble autenticación se utiliza seguridad. para aumentar la Una vez introducidas las credenciales, se requiere un código OTP (contraseña de un enviado SMS. solo uso) por

Si no recibe el código compruebe que el número celular registrado es correcto o póngase en contacto con la mesa de ayuda inmediatamente.

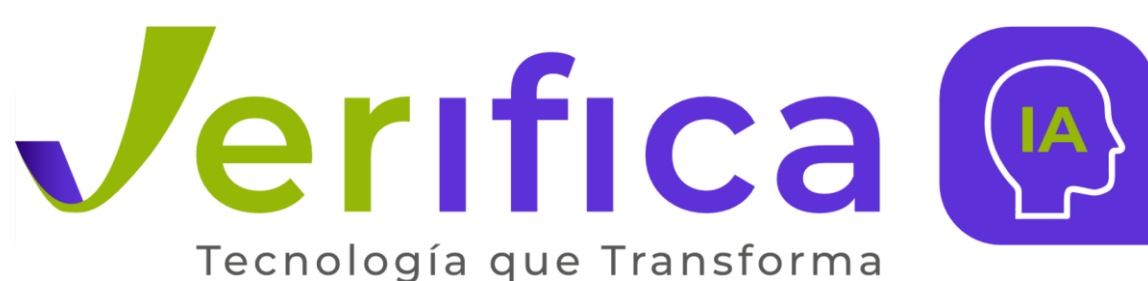

| •••                                                                                        | CHIUDI 🛞 |
|--------------------------------------------------------------------------------------------|----------|
| Código de verificació                                                                      | ón       |
| Ingresa el código de verificación de 4<br>dígitos que recibiste vía SMS en el<br>número +: |          |
|                                                                                            |          |
| ¿No recibiste el código?<br><mark>Reenviar</mark>                                          |          |
| VERIFICAR                                                                                  |          |
| El código de verificación caducará en<br>dentro de 4 minutos y 56 segundos                 |          |
|                                                                                            |          |
|                                                                                            |          |
|                                                                                            |          |
|                                                                                            |          |

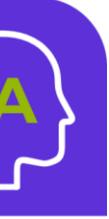

#### **EMITA SU VOTO**

Aparecerá la papeleta a votar.

Para emitir su voto, seleccionar el botón relativo al candidato elegido.

Vuelva a pulsar para anular la selección del candidato y seleccionar otro.

Una vez se encuentre seguro de su voto, pulse "Confirmar preferencias".

Si desea emitir un voto en blanco, podrá efectuarlo haciendo clic en el botón respectivo, visible en la parte inferior de la pantalla.

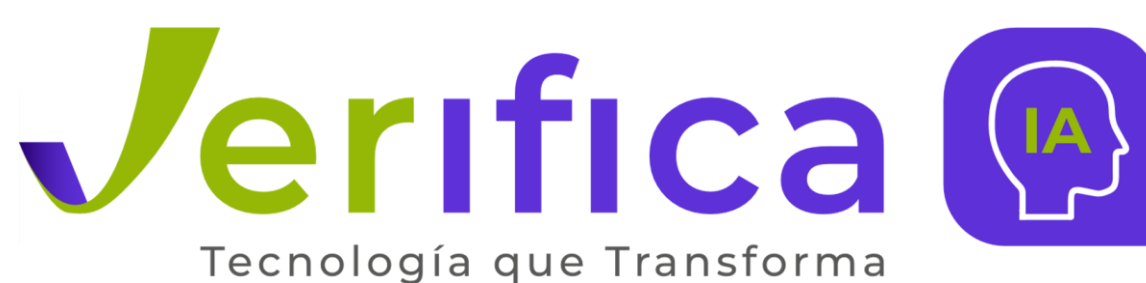

| BOLETA 1/1<br>Elección del presidente |  |
|---------------------------------------|--|
|                                       |  |
| Juano Ramirez                         |  |
|                                       |  |
|                                       |  |
|                                       |  |
| Blanca                                |  |
|                                       |  |

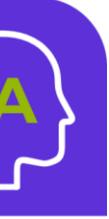

#### **CONFIRMACIÓN DEL VOTO**

Una vez asignada la papeleta, se presenta la página de resumen de su voto, como la captura de pantalla de ejemplo que aparece al lado.

Sólo después de este paso se introduce la papeleta en la urna digital.

Al pulsar en "Confirmar voto", el voto se convierte en inalterable.

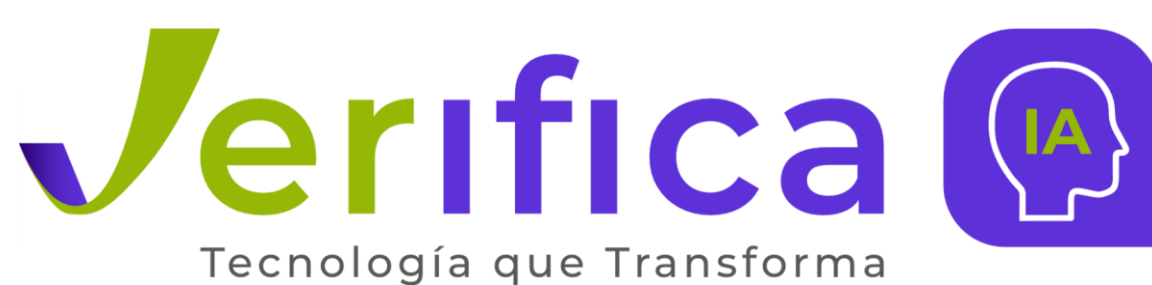

| BOLETA 1/1              |
|-------------------------|
| Confirma tu selección   |
| Elección del presidente |
| TIPO DE BOLETA Secreto  |
|                         |
| Juano Ramirez 🗸         |
|                         |
|                         |
|                         |
|                         |
|                         |
| Blanca                  |

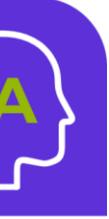

#### **VOTACIÓN EFECTUADA**

Una vez confirmado el voto, aparecerá un mensaje indicando que el voto ha sido registrado.

NO cierre el navegador ni apague el smartphone.

Haga clic en "Continuar" para finalizar la operación de votación o para emitir su siguiente voto, en caso de que se encuentre habilitado para participar en otra elección.

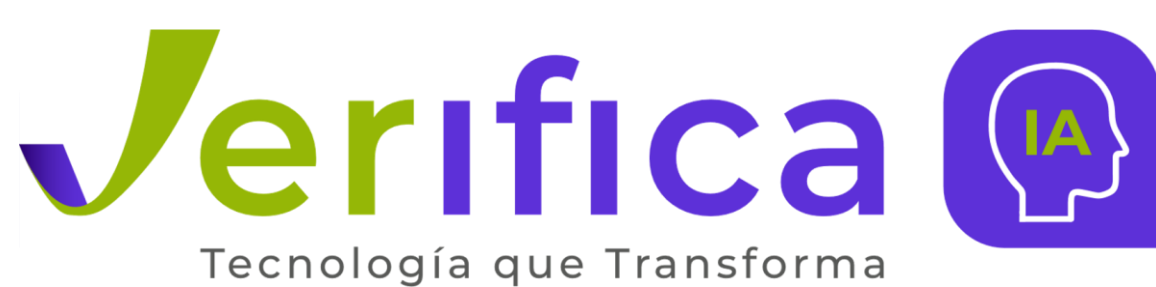

| BOLETA 1/1  |                                                    |   |  |
|-------------|----------------------------------------------------|---|--|
|             |                                                    |   |  |
|             |                                                    |   |  |
|             |                                                    |   |  |
| Gracia      | s NOMBRE APELLID                                   | 0 |  |
| La votaci   | ón de la 1/2 votación se registr<br>correctamente. | 6 |  |
| <u> ж</u> — | 1DE                                                | 2 |  |
| G           | ROXIMA BALOTA                                      |   |  |
|             |                                                    |   |  |
|             |                                                    |   |  |
|             |                                                    |   |  |
|             |                                                    |   |  |
|             | Blanca VOTAF                                       | 3 |  |

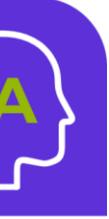

## MESA DE AYUDA Y SOPORTE TÉCNICO

Si presenta algún inconveniente para participar en la jornada electoral, por favor comuníquese al equipo de soporte al número +57 323 254 0770.

También puede escribirnos al siguiente correo: soporteutp@verificaia.com

Nota: Se prestará soporte técnico durante toda la jornada de votación.

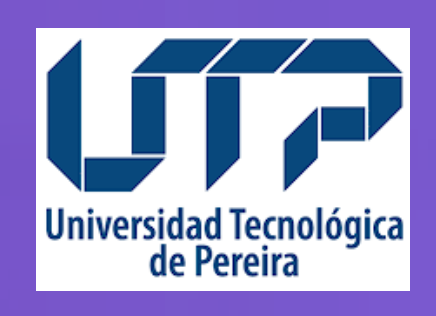

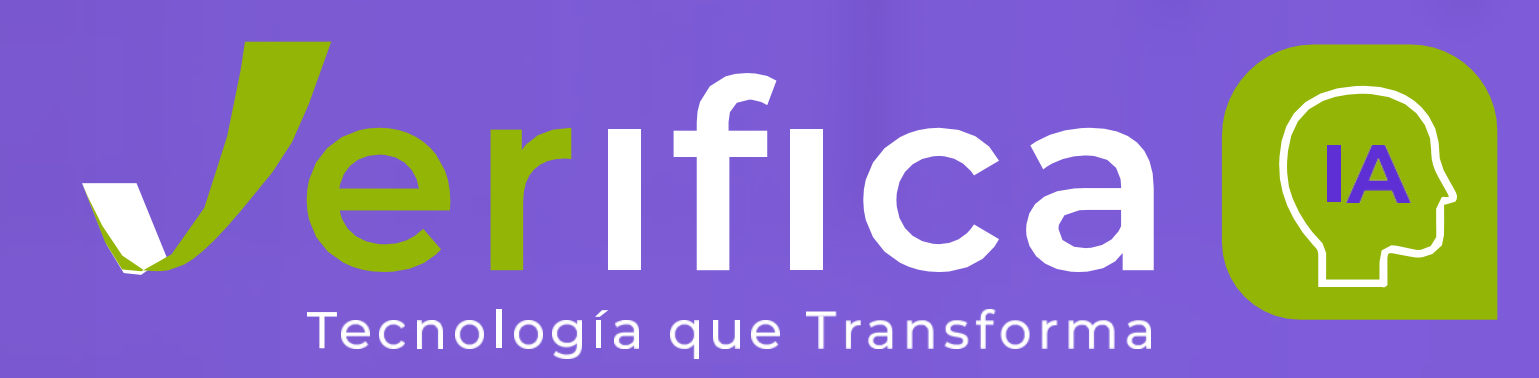